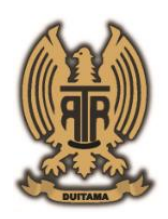

Resolución No 1434 del 30 de diciembre de 2009 - No 996 del 17 de noviembre De 2010 y No 1002 del 19 de noviembre de 2010 de la Alcaldía de Duitama Nit No 900.332.496-9 – DANE No 115238000132

## CIRCULAR INFORMATIVA PROCESO ACTUALIZACIÓN HOJA DE MATRICULA ESTUDIANTES NUEVOS 2025

Estimados padres de Familia, reciban un cordial saludo:

Por medio de la presente circular informamos a ustedes sobre el proceso de actualización de la hoja de matrícula.

A PARTIR DEL 18 DE NOVIEMBRE ESTÁ DISPONIBLE LA VENTA DEL SEGURO ESTUDIANTIL AÑO 2025, EN EL SEGUNDO PISO DEL EDIFICIO ADMINISTRATIVO.

DE LA MISMA MANERA SE INFORMA QUE EL CLUB DEPORTIVO Y ASOCIACIÓN DE PADRES DE FAMILIA TAMBIÉN RECIBIRÁN PAGOS EN LAS INSTALACIONES DEL COLEGIO.

HORARIO DE ATENCIÓN: 7:00 a.m. a 10:00 a.m.

Atentamente,

EQUIPO DIRECTIVO

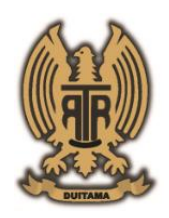

INSTITUTO TÉCNICO INDUSTRIAL RAFAEL REYES-DUITAMA Resolución No 1434 del 30 de diciembre de 2009 - No 996 del 17 de noviembre De 2010 y No 1002 del 19 de noviembre de 2010 de la Alcaldía de Duitama Nit No 900.332.496-9 – DANE No 115238000132

## PROCESO PARA LA HOJA DE MATRICULA:

1-. Acceda a la plataforma coltirrduitama.joalsoft.com, revisar y actualizar los datos.

2-. Por favor revisar anexo 1. INSTRUCTIVO ACTUALIZACIÓN DE INFORMACIÓN Y MATRICULA AÑO 2025 DESDE PLATAFORMA WEB SIANOTASOFT.

3-. Ingrese por favor a la página Institucional <u>www.itirr.edu.co</u> y ubique el enlace a "CONSULTAR CALIFICACIONES" y diligénciela de acuerdo al <u>anexo 1</u>.

| <u>A</u> rchive | Editar Ver Historial Marcadores Herramientas A     Sentituto Tecnico Industrial Rafa × +                                                                                   | <u>yu</u> da                                                                                                    |                                                           |                                                                         | - 0                                                                          | ×   |
|-----------------|----------------------------------------------------------------------------------------------------|----------------------------------------------------------------------------------------------------|-----------------------------------------------------------|-------------------------------------------------------------------------|------------------------------------------------------------------------------|-----|
| $\leftarrow$    | $\rightarrow$ C $\textcircled{a}$ https://                                                                                                    | //itirr.edu.co                                                                                                    |                                                           | ☆                                                                       | ତ ± ⊜ ମ ୶                                                                    | . ≉ |
|                 | Inicio<br>Circut<br>Lorem fistrum por la gloria de mi m<br>Instituto Técnico Indu                                                                                          | Nuestro colegio • Programas ·<br>lares Doc. Institucional Eventos<br>nadre esse jarl aliqua llevame al sircoo. De<br>strial Rafael Reyes | • Blog Contacto                                           | Contactenos<br>314 554043                                               | Calendario                                                                   | ^   |
|                 | Acerca De<br>Nosotros<br>En el año 1934 el gobierno<br>departamental creó en la cludad de<br>Tunja la Escuela Modelo, nombre que en<br>1938 fue cambiado pre el de Focuela | Our Programs<br>ACREDITATION<br>About<br>Jobs<br>Terms                                                                                   | Ayuda<br>DIRECTORIO<br>Documentation<br>Blog<br>Resources | Contáctan<br>Instituto Técnico Int<br>Cl. 26 #17-11,<br>Duitama, Boyacá | IOS<br>Justrial Rafael Reyes<br>+57 3148654043<br>secretaria@itirre<br>du.co |     |
|                 |                                                                                                    |                                                                                                    |                                                           |                                                                         |                                                                              |     |

Para iniciar el proceso presione click en el enlace del boton

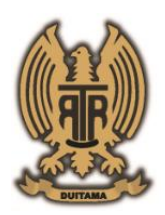

Resolución No 1434 del 30 de diciembre de 2009 - No 996 del 17 de noviembre De 2010 y No 1002 del 19 de noviembre de 2010 de la Alcaldía de Duitama Nit No 900.332.496-9 – DANE No 115238000132

# ANEXO 1

#### INSTRUCTIVO DE ACTUALIZACIÓN DE INFORMACIÓN Y MATRICULA AÑO 2025 DE ESTUDIANTES DESDE PLATAFORMA WEB SIANOTASOFT INSTITUTO TECNICO INDUSTRIAL RAFAEL REYES DUITAMA

Este manual está orientado a usuarios finales como padres de familia &/o acudientes y estudiantes, para que puedan actualizar la información de los estudiantes en el año lectivo.

Para ello a continuación se describen los requisitos que se deben cumplir para utilizar la plataforma:

#### **REQUISITOS.**

- Computador o dispositivo con conexión a la Internet.
- Navegador web como Internet Explorer 7 o Superior, Firefox, Chrome u Opera.

A continuación, se describe el proceso que se debe seguir para actualizar y generar la ficha de matrícula para el año lectivo 2025:

#### INGRESAR A SIANOTASOFT.

 Abra un navegador web y en la barra de direcciones digite la dirección del Instituto Técnico Industrial Rafael Reyes Duitama: <u>coltirrduitama.joalsoft.com</u> y presione enter o el botón de acuerdo a su navegador web. El navegador le redirige a la página del sistema académico de notas SIANOTASOFT

| $\leftarrow$ $\rightarrow$ C $\textcircled{a}$ | O A https://coltirrduitamajoalsoft.com                                                                               | 茶 ☆                                                                         | ତ ⊻ 🖲 ମି 🍠 ≡ |
|------------------------------------------------|----------------------------------------------------------------------------------------------------|-----------------------------------------------------------------------------|--------------|
|                                                | Siandias off<br>usuarios registrados                                                                                 |                                                                             |              |
|                                                | CONTRASEÑA<br>Seleccione Tipo De Cuenta                                                                              | INSTITUTO TÉCNICO INDUSTRIAL RAFAEL<br>REYES - DUITAMA<br>AÑO LECITVO: 2024 |              |
|                                                | Q ACCEDER                                                                                                    | Calificaciones Periodo: AÑO LECTIVO:                                        |              |
|                                                | DEVELOPED AND PROVIDED BY JOALSOFT<br>www.joalsoft.com<br>Copyright © 2010 - 2024. Todos Los Derechos<br>Reservados. | Elección Gobierno Escolar:                                                  |              |
|                                                |                                                                                                    |                                                                             |              |

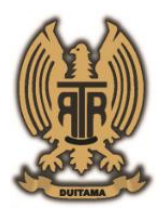

Resolución No 1434 del 30 de diciembre de 2009 - No 996 del 17 de noviembre De 2010 y No 1002 del 19 de noviembre de 2010 de la Alcaldía de Duitama Nit No 900.332.496-9 – DANE No 115238000132

 Cuando cargue la página web, visualice y seleccione al lado derecho la opción "Información &/o Prematrícula AÑO LECTIVO: 2025".

| Sie       | nateeatt                          |                                                                                                    |
|-----------|-----------------------------------|----------------------------------------------------------------------------------------------------|
|           |                                   |                                                                                                    |
| US        | UARIOS REGISTRADOS                |                                                                                                    |
|           |                                   | - Demail -                                                                                                    |
| ( i       |                                   | INSTITUTO TÉCNICO INDUSTRIAL RAFAEL                                                                              |
| 0         |                                   | REYES - DUITAMA                                                                                                  |
| -         | CONTRASENA                        |                                                                                                    |
| Sel       | eccione Tino De Cuenta            | Información &/o Prematrícula AÑO LECTIVO: 2025                                                                   |
| 001       | coolone ripo de ouchtu            |                                                                                                    |
|           | O ACCEDER                         | Nota: Si al introducir el número de Identificación del estudiante no                                             |
|           | ADDEDEN                           | el número de documento de identidad del estudiante con el cual se                                                |
| DEVELODI  | TD AND DROUDED BY JOALCOPT        | debe registrar y actualizar la información y reinicie el proceso.<br>Nº DE DOCUMENTO DE IDENTIDAD DEL ESTUDIANTE |
| DEVELOPI  | www.joalsoft.com                  |                                                                                                    |
| Copyright | © 2010 - 2024. Todos Los Derechos | Actualizar &/o Prematricular                                                                                     |
|           | Reservados.                       |                                                                                                    |
|           |                                   |                                                                                                    |
|           |                                   | Calificaciones Periodo: AÑO LECTIVO:                                                                             |

3. Al presionar el botón se desplazará un panel donde debe ingresar el número de documento de identificación del estudiante, y posteriormente presione el botón "Actualizar &/o Prematrícular". A continuación, se abrirá una nueva página donde debe diligenciar información del estudiante, padres de familia y acudiente, para proceder con la actualización de información.

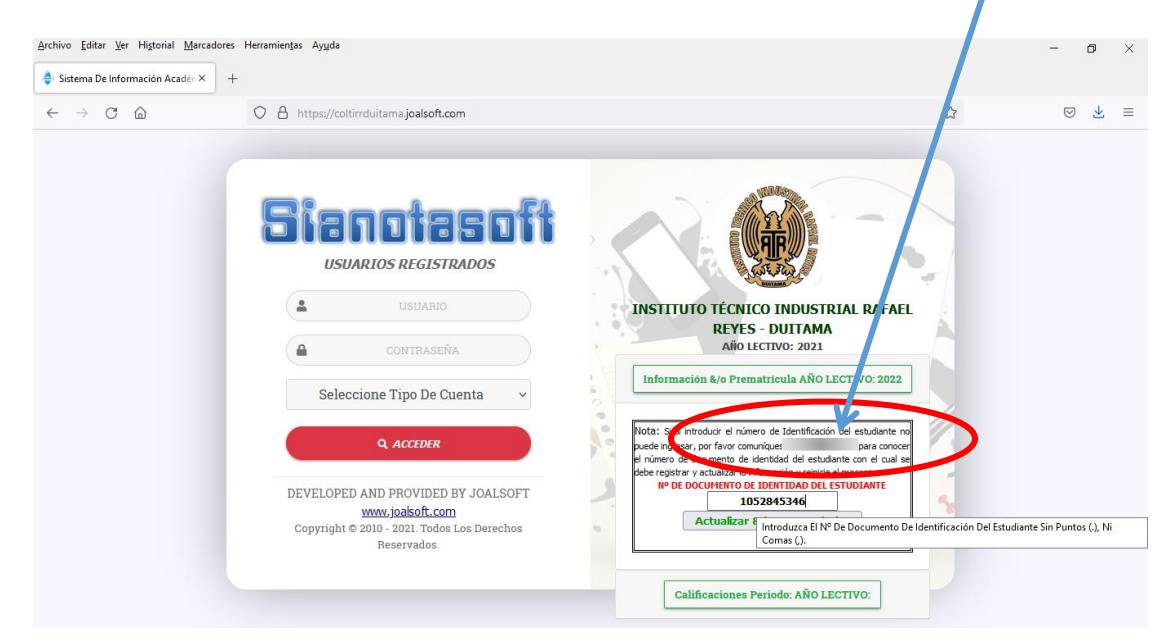

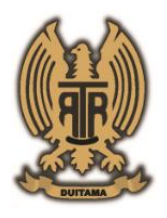

Resolución No 1434 del 30 de diciembre de 2009 - No 996 del 17 de noviembre De 2010 y No 1002 del 19 de noviembre de 2010 de la Alcaldía de Duitama Nit No 900.332.496-9 – DANE No 115238000132

4. Una vez se haya diligenciado toda la información se debe presionar el botón Guardar Información Actualizada. En caso de que algún campo sea requerido el sistema le informara como se muestra en la figura 1.

| <u>Archivo Editar Ver Historial Marcadores Herramientas Ayuda</u>                                                                                                    | - n ×                                                                                                    |
|----------------------------------------------------------------------------------------------------|----------------------------------------------------------------------------------------------------|
| Sistema De Información Acadén X +                                                                                                    |                                                                                                    |
| $\leftarrow \rightarrow$ C $\bigtriangleup$ https://coltirrduitamajoalsoft.com/REGISTRATION.aspx                                                                                                    | E 90% ☆ ⊗ ¥ ≡                                                                                                    |
| INSTITUTO TÉCNICO INDUSTRIAL RA<br>Año LECTIVO: 2021<br>Sistema De Información Académica                                                                                                    | FAEL REYES - DUITAMA                                                                                                    |
| FICHA ACTUALIZACIÓN DE INF<br>Información Del Estudiant                                                                                                    | ORMACIÓN<br>te                                                                                                    |
| Guardar Información Actualizada.         Generar Ficha Ma           Para diligenciar correctamente la ficha para renovación de la matrícula, debe diligenciar correctamente la ficha para renovación de la matrícula, debe diligenciar correctamente de la matrícula, debe diligenciar correctamente de la matrícula, debe diligenciar correctamente d                           | trícula <u>Terminar Proceso</u><br>nciar todos los campos que se solicitan a continuación:                                                                                                    |
| Image: State of the state of the state | Por favor indique: ¿Desea Renovar La<br>Matrícula De Su Hij@ Para El Año Próximo?<br>diligenciar y/o actualizar toda la<br>información del estudiante y la demás<br>solicitada, y por último solo debe presional<br>el botón<br><b>"Guardar Información Actualizada"</b><br>Una vez el botón guardar es presionado, el<br>sistema habilitará el botón de<br><b>"Generar ficha de Matrícula"</b><br>Una vez genere la ficha de matrícula espere<br>unos segundos, descargue, Abra el archivo<br>revise si la información suministrada es<br>correcta e imprima el archivo para se<br>firmado por el estudiante y Acudiente y<br>anéxelo junto con la demás documentaciór<br>el día de su matrícula. |

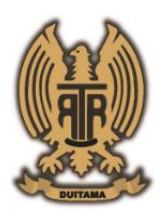

Resolución No 1434 del 30 de diciembre de 2009 - No 996 del 17 de noviembre De 2010 y No 1002 del 19 de noviembre de 2010 de la Alcaldía de Duitama Nit No 900.332.496-9 – DANE No 115238000132

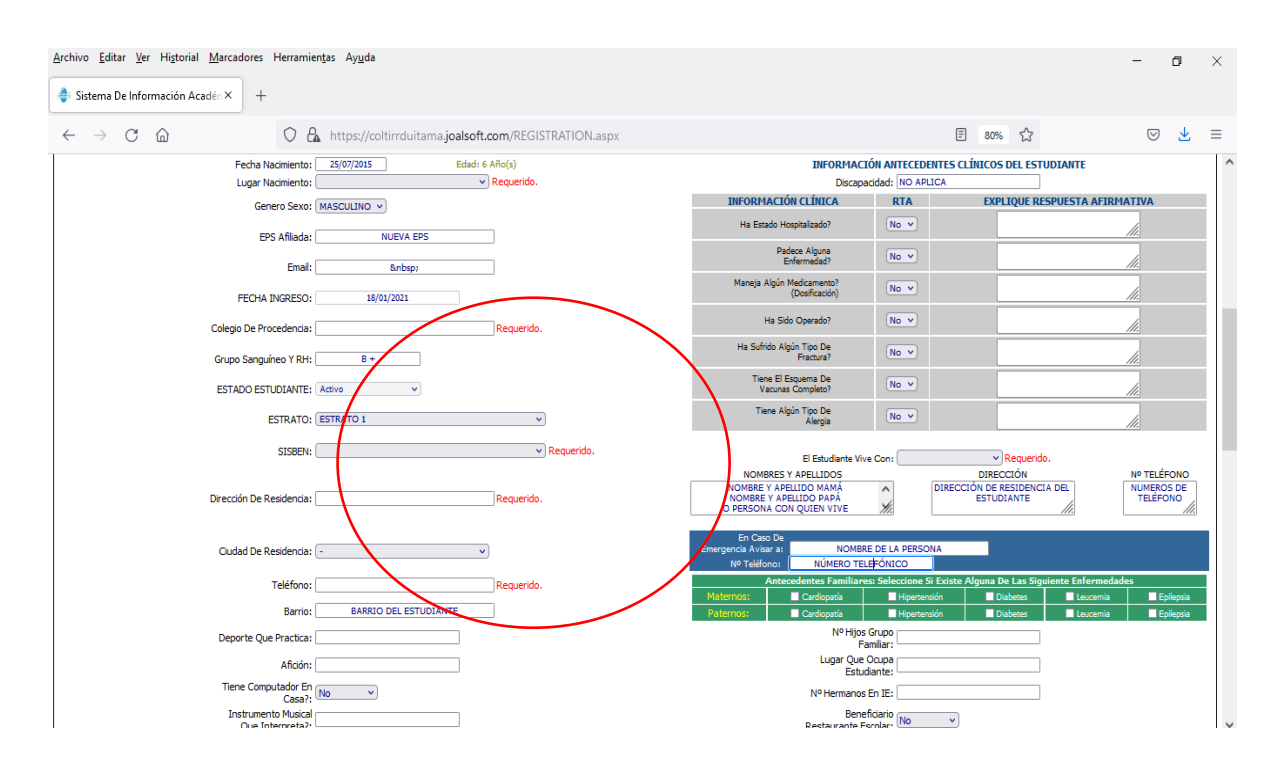

5. Si al momento de guardar recibe un mensaje como el siguiente, quiere decir que debe diligenciar los colegios de procedencia del estudiante. Para ello vea la figura 2.

| Error Falta Información Esencial: COLEGIOS DE PROCEDENCIA.                 |
|----------------------------------------------------------------------------|
| Por Favor Introduzca Toda La Información Referente A                       |
| COLEGIOS DE PROCEDENCIA DEL ESTUDIANTE.                                    |
| Desde El Primer Grado, Hasta El Año Lectivo Actual: Institución Educativa. |
|                                                                            |
| Aceptar                                                                    |

Figura 2. Agregar información colegios de procedencia. Diligenciar Año, Grado, Institución Educativa y Observaciones si las hay y presionar Agregar.

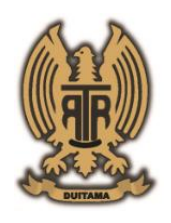

Resolución No 1434 del 30 de diciembre de 2009 - No 996 del 17 de noviembre De 2010 y No 1002 del 19 de noviembre de 2010 de la Alcaldía de Duitama Nit No 900.332.496-9 – DANE No 115238000132

| Archivo Editar Ver Higtorial Marcadores Herramientas Ayuda<br>Sistema De Información Acadéi × +                                                              |                                                          |                                                                                                    | - 0 ×               |
|----------------------------------------------------------------------------------------------------|----------------------------------------------------------|----------------------------------------------------------------------------------------------------|---------------------|
| $\leftarrow$ $\rightarrow$ C $\textcircled{a}$ $\bigcirc$ A https://coltirrduita                                                                             | ma.joalsoft.com/REGISTRATION.aspx                        | ▤ 80% ☆                                                                                                    | ⊚ Ł ≡               |
| Deporte Que Practica: Afición: Tiene Computador En Casa?: No Sinstrumento Musical Que Interpreta?: Tiene Internet En Casa?: (No Medio Transporte:            |                                                          | Nº Hijos Grupo<br>Familiar:<br>Lugar Que Ocupo<br>Estudiante:<br>Nº Hermanos En E:<br>Beneficiario<br>Restaurante Escolar:<br>Estudiante: Con<br>Convenio:<br>AÑO INICIO: Requerido.<br>GRADO DE INICIO: Requerido.                                                                                                    |                     |
| AÑO GRADO                                                                                                    | COLEGIOS DE PROCEDENCIA DEL EST<br>INSTITUCIÓN EDUCATIVA | UDIANTE OBSERVACIONES                                                                                                    | AGREGAR<br>Eliminar |
| Estado Civil de Fodicar                                                                                                    | <ul> <li>Requerido.</li> </ul>                           |                                                                                                    |                     |
| Nº De Identificación:<br>Ciudad De Expedición:<br>Nivel Académico:<br>Ocupation:<br>Dirección Residencia:<br>Nº Teléfron Residencia:<br>Nº Teléfron Celuler: | nformación De La Madre                                   | Información Del Acudiente Nº De Identificación : Cudad De Expedición: Dirección Readencia: Ciudad D/to Residencia: Ciudad D/to Residencia: Nº Teléfono Readencia: Nº Teléfono Readencia: Email: Ciudad D/to Residencia: Ciudad D/to Residencia: Nº Teléfono Readencia: Ciudad D/to Residencia: Ciudad D/to Residencia: Nº Teléfono Readencia: Ciudad D/to Residencia: Ciudad D/to Residencia: Ciud |                     |

Al ir agregando información de colegios de procedencia, ira quedando de la siguiente manera

| <u>Archivo</u> <u>E</u> ditar <u>V</u> er Hi <u>s</u> torial | Marcadores Herramie                     | en <u>t</u> as Ay <u>u</u> da |                |                   |                         |                                       |          | - 0      | $\times$ |
|--------------------------------------------------------------|-----------------------------------------|-------------------------------|----------------|-------------------|-------------------------|---------------------------------------|----------|----------|----------|
| 🝦 Sistema De Información Ad                                  | cadén× +                                |                               |                |                   |                         |                                       |          |          |          |
| $\leftarrow$ $\rightarrow$ C $\textcircled{a}$               | $\circ$ a                               | https://coltirrduitam         | na.joalsoft.co | m/REGISTRATION.a  | aspx                    | 80%                                   | <u>ک</u> | ⊘ ₹      | s ≡      |
|                                                              | Deporte Que Practica:                   |                               |                |                   |                         | Nº Hijos Grupo<br>Familiar:           |          |          | ,        |
|                                                              | Afición:                                |                               |                |                   | L                       | Estudiante:                           |          |          |          |
|                                                              | Tiene Computador En<br>Casa?:           | No v                          |                |                   | Nº H                    | lermanos En IE:                       |          |          |          |
|                                                              | Instrumento Musical<br>Que Interpreta?: |                               |                |                   | Resta                   | Beneficiario<br>aurante Escolar: No V |          |          |          |
|                                                              | Tiene Internet En                       | No v                          |                |                   |                         | Estudiante Con                        |          |          |          |
|                                                              | Medio Transporte:                       |                               |                |                   |                         | AÑO INICIO:                           |          |          |          |
|                                                              |                                         |                               |                |                   |                         | Requerido.                            |          |          |          |
|                                                              |                                         |                               |                |                   | GRA                     | ADO DE INICIO: Requerido.             |          |          |          |
|                                                              |                                         |                               |                |                   |                         |                                       |          |          | - i -    |
|                                                              |                                         |                               | COLEG          | IOS DE PROC       | CEDENCIA DEL ESTUDIANTE |                                       |          |          |          |
| ۸ÑO                                                          | CRADO                                   |                               |                |                   |                         |                                       |          |          |          |
| ANO                                                          | GIADO                                   |                               |                | TH2111 OCTOIN EDO | CATIVA                  | ODSERVACIONES                         |          |          |          |
|                                                              |                                         |                               |                |                   |                         |                                       |          |          | - II     |
|                                                              |                                         | V                             |                |                   |                         |                                       |          | AGREGAR  |          |
|                                                              |                                         |                               |                |                   |                         |                                       |          |          |          |
|                                                              | No                                      | № I. E.                       | AÑO            | GRADO             | INSTITUCIÓN EDUCATIVA   | OBSERVACIONES                         |          |          |          |
|                                                              |                                         |                               |                |                   |                         |                                       | = h      | Eliminar |          |
|                                                              |                                         | 12121212121212                | 2016           | GRADO 0           | COLEGIO INFANTIL ABC    |                                       | Edit     |          |          |
|                                                              | L                                       |                               |                |                   |                         |                                       |          | 9        |          |

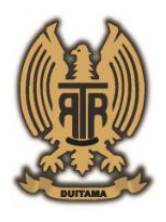

Resolución No 1434 del 30 de diciembre de 2009 - No 996 del 17 de noviembre De 2010 y No 1002 del 19 de noviembre de 2010 de la Alcaldía de Duitama Nit No 900.332.496-9 – DANE No 115238000132

6. Si una vez terminado el proceso, se presiona guardar y aparece un mensaje relacionado a los costos educativos, simplemente presione aceptar y ya el proceso habrá finalizado y aparecerá en color verde un mensaje que dice "SIANOTASOFT REGISTRO GUARDADO".

| Error Faita Información Esencial: Configuración De Parametros Costos Educativos Año Lectivo 2017.                                                                                                    |
|----------------------------------------------------------------------------------------------------|
| Por Favor Informe A La Institución Educativa Para Que Se Actualice Dicha Información Referente A Parámetros.       Aceptar         Guardar       Aceptar       a                                                                                             |
| Terminar Proceso                                                                                                    |
| <u>Terminar Proceso</u>                                                                                                    |
| Para diligenciar correctamente la ficha para renovación de la matricula, debe diligenciar todos los campos que se solicitan a continuación:                                                                                                    |
|                                                                                                    |
| SIANOTASOFT Registro Guardado.<br>SIANOTASOFT Error Falta Información Esencial: Configuración De Parametros Costos Educativos Año Lectivo 2017. Por Favor Informe A La Institución Educativa Para Que Se Actualice Dicha Información Referente A Parámetros. |

7. Hacer clic en "Guardar información Actualizada" puede realizarlo en la parte superior de la página.

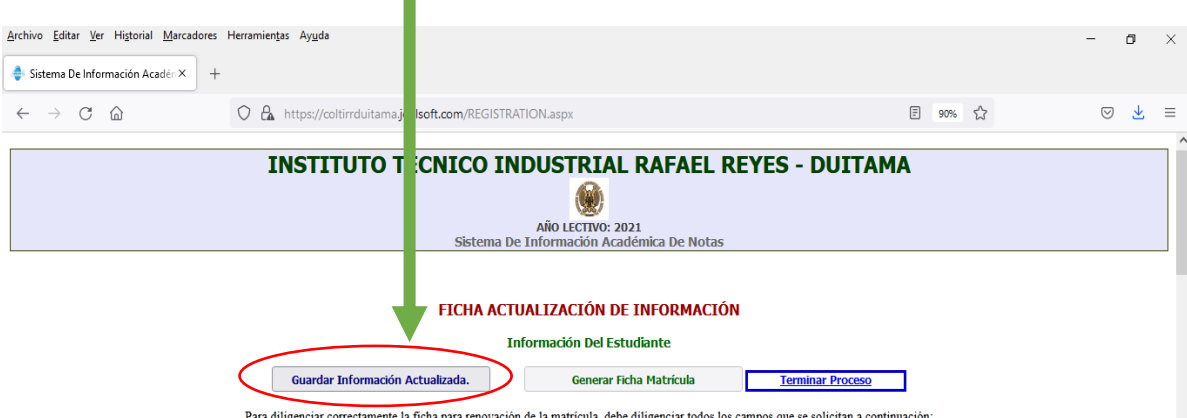

Para diligenciar correctamente la ficha para renovación de la matrícula, debe diligenciar todos los campos que se solicitan a continuación:

De igual forma pueden hacer clic en "Guardar información Actualizada" en la parte inferior de la pagina

| Guardar Información Actualizada.     Generar Ficha Matricula       Terminar Proceso |  |
|-------------------------------------------------------------------------------------|--|

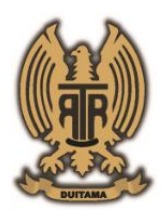

INSTITUTO TÉCNICO INDUSTRIAL RAFAEL REYES-DUITAMA Resolución No 1434 del 30 de diciembre de 2009 - No 996 del 17 de noviembre De 2010 y No 1002 del 19 de noviembre de 2010 de la Alcaldía de Duitama Nit No 900.332.496-9 – DANE No 115238000132

 Al diligenciar correctamente el formulario permitirá guardar la información actualizada y luego notificara que el registro fue guardado con el mensaje "SIANOTASOFT Registro Guardado - Estado De Matrícula Renovada" que aparece en la parte superior de la página como lo indica el siguiente pantallazo.

| <u>A</u> rchivo <u>E</u> ditar <u>V</u> er Higtorial <u>M</u> arcadores Herramien <u>t</u> as Ay <u>u</u> da                     |                                                                     | — ( | s × |
|----------------------------------------------------------------------------------------------------|---------------------------------------------------------------------|-----|-----|
| Sistema De Información Académica × +                                                                                             |                                                                     |     |     |
| $\leftarrow \rightarrow \times$ $\widehat{\omega}$ $\bigcirc$ $\bigcirc$ $\stackrel{\bullet}{\frown}$ https://localhost:44364/in | dex1.htm                                                            |     | ⊚ ≡ |
|                                                                                                    |                                                                     |     |     |
| INSTITUTO TÉC                                                                                                    | NICO INDUSTRIAL RAFAEL REYES - DUITAMA                              |     |     |
|                                                                                                    |                                                                     |     |     |
|                                                                                                    | Año LECTIVO: 2021<br>Sistema De Información Académica De Notas      |     |     |
|                                                                                                    | oscena pe información Academica pe notas                            |     |     |
|                                                                                                    |                                                                     |     |     |
|                                                                                                    | localhost:44364                                                     |     |     |
|                                                                                                    | 躍 SIANOTASOFT                                                       |     |     |
| Guardar Información Actual                                                                                                    | Registro Guardado &/o Actualizado                                   |     |     |
| Para diligenciar correctamente la ficha                                                                                          | Estado De Matrícula: Renovada. pos que se solicitan a continuación: |     |     |
| SI                                                                                                    | Aceptar                                                             |     |     |
|                                                                                                    | Loudo De Hachedar Renovada                                          |     |     |
| ¿Desea Renovar La Matrícula De Su Hij@ Par                                                                                       | a El Año Proximo?                                                   |     |     |
| SI v                                                                                                    |                                                                     |     |     |
| REGISTRO DE ESTUDIANTE                                                                                                    | NUEVO                                                               |     |     |
| Código Estudiante: 1                                                                                                    |                                                                     |     |     |
| Tipo De Identificación: Registro Civil                                                                                           | ×                                                                   |     |     |

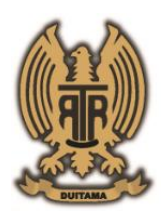

Resolución No 1434 del 30 de diciembre de 2009 - No 996 del 17 de noviembre De 2010 y No 1002 del 19 de noviembre de 2010 de la Alcaldía de Duitama Nit No 900.332.496-9 – DANE No 115238000132

9. Al quedar el registro guardado se activará el botón Generar Ficha Matrícula así podrá generar, descargar e imprimir el

documento, debe ser firmada por el estudiante y acudiente con esfero de tinta negra y debe llevarse en perfecto estado a Secretaría del colegio junto con la demás documentación el día de su matrícula para su diligenciamiento.

| HOJA DE MATRÍCULA  Advise resultados de la conserva de la conserva                                                                                                    | (interes 28 %                                                                             | STITUTO TECNICO IND<br>NE: 900332496<br>60. 23 - 136 - Telffono: (9) 76                                  | USTRIAL RAFAEL<br>69 - DANE: 1152300<br>2066 - Cel 3540540<br>7613500                                                                                                    | REYES - DUETAMA<br>0132<br>D - Fax (8) 7013514 - Porter<br>D - Fax (8) 7013514 - Porter                                            |
|----------------------------------------------------------------------------------------------------|-------------------------------------------------------------------------------------------|----------------------------------------------------------------------------------------------------|----------------------------------------------------------------------------------------------------|----------------------------------------------------------------------------------------------------|
| Appliery Namional Appliery Namional Appliery Nam                                                                                                    | ~                                                                                         | HOJA                                                                                                    | DE MATRÍCULA                                                                                                    |                                                                                                    |
| Type Carlos Sector Carlos Sector Sector Sect                                                                                                    | katikin - Katiran                                                                         | DATOS PERSONAL                                                                                           | ES ESTUDIANTE                                                                                                    | affect on the second                                                                                                    |
| Peter Relation and an analysis of the Second Second                                                                                                    | for Dona Registry Carl. M. Dona 1                                                         | Contractioner - Repeated Inc                                                                             |                                                                                                    | CARGO AND                                                                                                    |
| Advanced and a set of the last set of the last set of the                                                                                                    | Parla De Nacimiento Silbado, 36 D                                                         | a Julio Da 2018; Dukama - Reynol                                                                         |                                                                                                    | and the second second                                                                                                    |
| Circle Sec.     Control Sec. Cont Da Las Parties De Acida Sec.     Index Sec.     Index Sec.     Index Sec.     Control Sec. Parties     Index Sec.     Control Sec. Parties     Index Sec.     Control Sec. Parties     Index Sec.     Control Sec. Parties     Index Sec.     Control Sec. Parties     Index Sec.     Control Sec.     Control Sec.                                                                                                    | trail Antonia                                                                             | SAME OF STREETS                                                                                          |                                                                                                    | CONTRACTOR &                                                                                                    |
| BROBRACION FAMILIAR DATES DEL PADRE DATES DEL PADRE DATES DEL PADRE Notion Nation C.S. With Market D.S. With Market D.S. WITH MARKET D.S. WITH MARKET D.S. WITH                                                                                                    | 2 Y 24 8 4                                                                                | Intelle Civil De Los Petitos De Panille                                                                  | Casaline .                                                                                                    | Name allocations                                                                                                    |
| BATGE SPL. MARK         BATGE SPL. MARK           Norther Nation         Batter Nation           Carl Roll         Batter Nation           Description         Batter Nation           Description Nation         Batter Nation           Batter Nation         Batter Nation           Market Nation         Batter Nation           Batter Nation         Batter Nation           Batter Nation         Batter Nation           Batter Nation         Batter Nation           Batter Nation         Batter Nation           Batter Nation                                                                                                    |                                                                                           | INFORMACIÓN                                                                                              | N FAMILIAR                                                                                                    |                                                                                                    |
| Karden Nate:<br>23. Pr.<br>Wei Analisten:<br>Departin<br>Senatio Intellencie<br>Canada De Analisten:<br>Senatio Intellencie<br>Senatio Intellencie<br>Plays Tailorge Intellencie<br>Plays Tailorge Intellencie<br>Plays Tailorge Tailorge Intellencie<br>Plays Tailorge Tailorge Tailorge Tailorge Tailorge Tailorge Tailorge Tailorge Tailorge Tailorge Tailorge                                                                                                    | DATOR DE                                                                                  | L MORE                                                                                                   | 24                                                                                                    | TOR OF LA MADRE                                                                                                    |
| 21. 9% Analisten - Orgenite Orgenite Orgenite Card To Professor Orgenite Card To Professor Orgenite Card To Professor Orgenite Orgenite Or                                                                                                    | andre Padre                                                                               |                                                                                                    | Renters Halter                                                                                                    |                                                                                                    |
| Control Control Contro Control Control Control Control Control Control Control Control Co                                                                                                    | 12.8%                                                                                     |                                                                                                    | 11.8%                                                                                                    |                                                                                                    |
| Senish Instance:<br>Cachi & Benish Instance:<br>Si Da Tatance: W Da Tatance:<br>W Da Tatance:<br>W Da Tatance:<br>W Da Tatance:<br>W Da Tatance:<br>W Da Tatance:<br>W Da Tatance:<br>W Da Tatance:<br>Data<br>Data<br>Data<br>Data<br>Data<br>Data<br>Data<br>Dat                                                                                                    | ingenities.                                                                               |                                                                                                    | Companie                                                                                                    |                                                                                                    |
| Cardo De Restance<br>Ve D' Enterne<br>Ve D' Cardon<br>De Carlos<br>De Carlos<br>De Carl | Pentile Tablevia:                                                                         |                                                                                                    | Strendo Textilente:                                                                                                    |                                                                                                    |
| V De Ceater Indi V De Ceater Indi V De Ceater Undie  Certais Des Accounters Undie Network Date De Statemen De TORNE - Beyen V De Ceater V De Ceater V                                                                                                    | Andred Die Residencies<br>17 De Totelleuro                                                |                                                                                                    | Guiled De Reidensie: DUTS<br>10 To Tolohour:                                                                                                    | MA - Reput                                                                                                    |
| Indi                                                                                                    | P De Celular                                                                              |                                                                                                    | W De Calder                                                                                                    |                                                                                                    |
| DETAILS STA ACUSERTY      Extense in backetse      Extense in     Security Backetse      Extense in     Security Backetse      Extense in     Security Backetse      Extense in     Security Backetse      Extense in     Security Backetse      Extense in     Security Backetse      Extense in     Security Backetse      Security Backetse                                                                                                    |                                                                                           |                                                                                                    | tradit.                                                                                                    |                                                                                                    |
| Events Science Science Sc                                                                                                    |                                                                                           | DATOR DEL A                                                                                              | CLOSERS                                                                                                    |                                                                                                    |
| EL W.     Newson:     Develop Reference     Develop Reference                                                                                                    |                                                                                           | Service Academia                                                                                         |                                                                                                    | 0.000                                                                                                    |
| Develor Institution     Develor Institution     Develor Institution     Development     Development     D                                                                                                    |                                                                                           | 5.2. M <sup>1</sup>                                                                                      |                                                                                                    | 10,005                                                                                                    |
| Calabi De Instinues DETANO - Regenti<br>W De Calase<br>W De Calase<br>Descriterios<br>W De Calase<br>Descriterios COMPLEMENTARIA<br>Internativi Agente<br>Regenterio Complexity Acad. In<br>Regenterio Calabia<br>Ten Descriterio Acad. In<br>Regenterio Calabia<br>Ten Descriterio Calabia<br>Ten Descriterio Calabia<br>Ten Descriterio Calabia<br>Ten Descriterio Calabia<br>Ten Descriterio Calabia<br>Ten Descriterio Calabia<br>Ten Descriterio Calabia<br>Ten Descriterio Calabia<br>Ten Descriterio Calabia<br>Ten Descriterio Calabia<br>Ten Descriterio Calabiano<br>Ten Descriterio Calabiano<br>Pilo Sel Calabiano<br>Pilo Sel Calabiano<br>Pil                                                                                                    |                                                                                           | Dennik Testenia                                                                                          |                                                                                                    | 62438                                                                                                    |
| BECHARACIÓN COMPLEMENTARIA     BECHARACIÓN COMPLEMENTARIA     BECHARACIÓN COMPLEMENTARIA     Becharación (apres 10.472)     Becharación (apres 10.472)     Des Census Reises     Des Census Reises     Des Census Reises     Des Census Reises     Des Census Reises     Des Census Reises     Piso Sol Census     Piso Sol Censu                                                                                                    |                                                                                           | Chained De Residencia: DUCTANA - Bayer<br>Million Totaleuro                                              |                                                                                                    | P                                                                                                    |
| Indi     INFORMACION COMPLEMENTARIA     Informatici Aprice     Indiversiti Aprice     Indiversiti Aprice     Indindiversite     Indiversiti Aprice     Indiversiti Aprice     Indi                                                                                                    |                                                                                           | W De Calder                                                                                              |                                                                                                    | 10.555                                                                                                    |
| BEFORMACIÓN COMPLEMENTARIA     Internite Reporter Dancestric Sprace REAREA     Internite Reporter In Comparison Dancestric Sprace REAREA     Terre Dancestric Reale Internite Reale Internite Reale Internite Reale Internite Reale Internite Reale Reale Rea                                                                                                    |                                                                                           | Inali                                                                                                    |                                                                                                    | The second second                                                                                                    |
| Interactic Ages     Interactic Ages     Interactic Ages     Tere Sequence In Sach In     Interacting     Tere Sequence In Sach In     Interacting     Tere Sequence In     Interacting     Tere Sequence In     Interacting     Tere Sequence In     Interacting     Tere Sequence In     Interacting     Interacting                                                                                                    |                                                                                           | INFORMACIÓN CO                                                                                           | MPLEMENTARIA                                                                                                    |                                                                                                    |
| The Departure In Card In     The Second In     The Departure In Card In     The Departure In Card In     The Departure In Card In     The Departure In     The Departure In                                                                                                    | Britemaniani Alipanan                                                                     | Despetial Apr                                                                                            | NO AREA                                                                                                    | Gib Separties Me Antarter                                                                                                    |
| FIRMA ISTUDIANTE Reference for an antipation for the second second secon                                                                                                    | Taxa Computer                                                                             | to in Cash in                                                                                            |                                                                                                    | Internet for Case No.                                                                                                    |
| Figure 20 June 104     Figure 20 Texture 20 Texture 20 Texture 20 Texture     FIRMA ESTUDIANTE     FIRMA ACUDUENTE     FIRMA REC     FIRMA REC     FIRMA CONSUMT                                                                                                    | Benchiste De Parelles                                                                     | Andle Ade Antarian No.                                                                                   | Benefician De                                                                                                    | Genetic Series His Interior No.                                                                                                    |
| FIRMA ESTUDIANTE FIRMA ACUDIENTE FIRMA REC<br>Matual Tallado De Marce Collea.                                                                                                    | Winger Sal S                                                                              | inge fander:<br>Mille Hernese Die Sein                                                                   | iger<br>der fie bie besterier                                                                                                    | a Crope & Bandaria                                                                                                    |
| FIRMA ISTUDIANTE FIRMA ACUDIENTE FIRMA REC<br>Nativa Indicato De Nerro Galla.                                                                                                    | Televastei Agene<br>Angelen Ale Antere<br>Tene Corpola<br>Bradiste De Anter<br>Afrika Sel | BEFOREACCIN CO<br>Despetial Apr<br>Sectores<br>Ante Ale Assets In<br>Sep Fonder<br>IP to Remove Que Inte | MPLEMENTARIA<br>no ISO ANEA<br>Radat<br>Iso Iso<br>Iso Iso Iso Iso Iso<br>Iso Iso Iso Iso Iso<br>Iso Iso Iso Iso Iso<br>Iso Iso Iso Iso Iso<br>Iso Iso Iso Iso Iso<br>Iso Iso Iso Iso Iso Iso<br>Iso Iso Iso Iso Iso Iso Iso<br>Iso Iso Iso Iso Iso Iso Iso Iso<br>Iso Iso Iso Iso Iso Iso Iso Iso Iso Iso | Chi Separte Ma A<br>Rata Tangant<br>I Sainta In Casa In<br>Crasta Ratar Ma Interfe<br>In Casa II Statistic<br>In Casa II Statistic |
| Helfinde Ballacia De Herera Codina.<br>Natifizia 2 040                                                                                                    |                                                                                           | E FIRMA ACI                                                                                              | DENTE                                                                                                    | FIRMA RECTOR                                                                                                    |
|                                                                                                    | FIRMA ISTUDIANT                                                                           | de Restaute De Henerer Gelies.                                                                           |                                                                                                    |                                                                                                    |
|                                                                                                    | FERMA ESTUDIANT                                                                           |                                                                                                    |                                                                                                    |                                                                                                    |
| NALIA REPORT MULTICAL AND DESCRIPTION OF A DESCRIPTION OF A DESCRIPTIONO OF A DESCRIPTION OF A DESCRIPTION OF A DESCRIPTION OF A DESCRIPTION OF A DESCRIPTION OF A DESCRIPTION OF A DESCRIPTION OF A DESCRIPTION OF A DESCRIPTION OF A DESCRIPTION OF A DESCRIPTION OF A DESCRIPTION OF A DESCRIPTION OF A DESCRIPTION OF A DESCRIPTION OF A DESCRIPTION OF<br>A DESCRIPTION OF A DESCRIPTION OF A DESCRIPTION OF A DESCRIPTION OF A DESCRIPTION OF A DESCRIPTION OF A DESCRIPTION OF A DESCRIPTION OF A DESCRIPTION OF A DESCRIPTION OF A DESCRIPTION OF A DESCRIPTION OF A DESCRIPTION OF A DESCRIPTION O                                                                                                    | FIRMA ESTUDIANT<br>National Participation                                                 |                                                                                                    |                                                                                                    |                                                                                                    |
| Al ferrar aceptament of registrantic bits manual de constraincia del colegio y non compromotences a complete y a harante complete e                                                                                                    | FERMA ESTUDIANT<br>Networks                                                               | A Da Marinalar 10/10/20121 Parties                                                                       | ingenative Startings, 16 Sec Sec.                                                                                                    |                                                                                                    |
|                                                                                                    | FIRMA ISTUDIANT<br>Refu<br>ReflyACONE<br>A The explanation of reflection of               | na far Marinalan (A) (6) (6000 - Parla )<br>Di manual di nambancia di Calagia y                          | ingenalier Gereingen, ist im Gerei<br>nam songenammingen au ausge                                                                                                    | No y a hanarin surgit an index a                                                                                                   |